$\bigcirc$ 

<u>Knowledge Base</u> > <u>Faxing</u> > <u>Fax Settings - Configuring your vFax</u>

## Fax Settings - Configuring your vFax

Mike Johnstone - 2025-08-31 - Faxing

## Fax Settings - Configuring your vFax

## How to set up Who Can Receive faxes:

- 1. Log into your account.
- 2. Select Switchboard
- 3. Select a Fax number.
- 4. Select **Fax Settings > Who Can Receive**.
- 5. Who can receive: Select the right option for your account, choose between receiving faxes on your account authorized email, additional emails only, or both alternatives under the last option.
- 6. Additional emails: Input the emails that you want to receive your faxes. *Note: Each additional email address must go on a new line.*
- 7. Accepted format: Choose the best format for you and your company. The options available are PDF, JPEG, Postscript, and Tiff format.
- 8. Click **Save** to update your settings.

| <b>#</b><br>Profile | Fax Settings                            |
|---------------------|-----------------------------------------|
| Who can receive     | $\sim$ $\bigcirc$                       |
| Send to             | Account authorised email ~              |
| Additional emails   | eg name@company.com<br>name@company.com |
| Accepted format     | PDF ~                                   |
|                     | CANCEL                                  |

## How to set up Who Can Send faxes:

- 1. Log into your account.
- 2. Select **Switchboard**
- 3. Select a Fax number.
- 4. Select Fax Settings > Who Can Receive.
- 5. Select an **Attempt** time.
- 6. Select an Attempt Frequency.
- 7. Nominate a default subject line (optional).
- 8. Click **Save** to update settings.

| Who can send    |                                         | ^ <b>(</b> ) |
|-----------------|-----------------------------------------|--------------|
| Accepted emails | eg name@company.com<br>name@company.com |              |
| Will attempt    | 3                                       | times        |
| Attempt every   | 5                                       | sec          |
| Fax header      |                                         |              |
|                 | CANCEL                                  | SAVE         |

- Tags Faxing